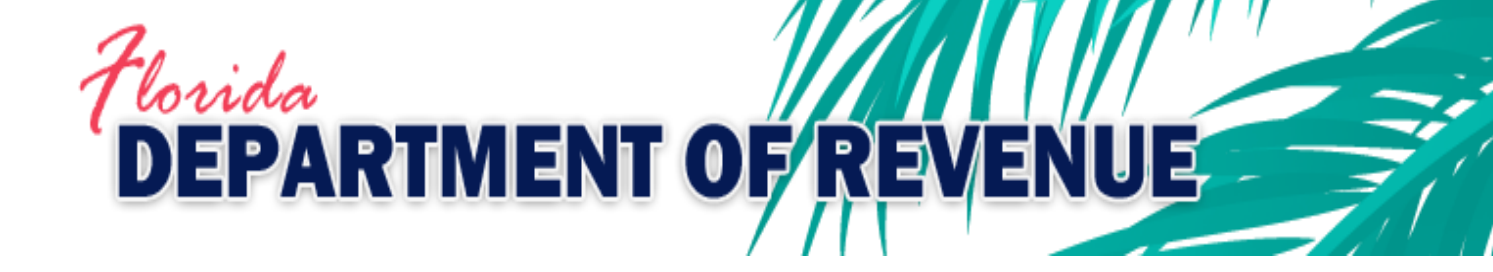

# Reemployment Tax Guide to Electronic Submission of Corrections to the Quarterly Report

January 2019

## Purpose

The Department's new electronic RT-8A amendment process can be used to correct errors made on a previously submitted:

- Employer's Quarterly Report (RT-6)
- Quarterly Report for Out-of-State Taxable Wages (RT-6NF)
- Employer's Quarterly Report for Employees Contracted to Governmental or Nonprofit Educational Institutions (RT-6EW).

The new electronic RT-8A process may be used to change wage details, employee social information, and add and/or remove employees from the prior report. It is also used to make corrections required by Department of Revenue form letters sent to the taxpayer:

- Incomplete Quarterly Report Notice (RT-FL06A)
- Incomplete or Incorrect Report Notice (RT-FL04A)
- Missing Wage Report Notice (RT-FL13A)

### Process

- 1. To correct a previously filed report, go to <u>floridarevenue.com/taxes/filepay</u>.
- 2. Under Step 3, click on Reemployment (formerly unemployment) tax and select the appropriate filer type. After logging in and reviewing the bulletin board, select "Quarterly RT-8A" from the RT-8A Corrected Return option listing.
- A drop-down box provides several options to indicate the reason for correcting a prior quarter. If the reason for a correction is in response to an RT-FL06A, a drop-down box will allow corrections to the number of full-time and part-time covered workers who performed services or who received pay for the payroll period including the 12th of the month.

| MARTINE COM                                                                                                    | State of Florid                                                                                                    | ent of R                                                                                                    | evenue                                                                                                    |                                                                                                    |                                                                                                    |
|----------------------------------------------------------------------------------------------------|----------------------------------------------------------------------------------------------------|----------------------------------------------------------------------------------------------------|----------------------------------------------------------------------------------------------------|----------------------------------------------------------------------------------------------------|----------------------------------------------------------------------------------------------------|
| DOR Home                                                                                                    | e-Service Home                                                                                                    | Print Page                                                                                                    | Contacts                                                                                                    | Logo                                                                                                    | out                                                                                                    |
| Reemployment Tax                                                                                                    | - Click for Help                                                                                                    |                                                                                                    | K 18A Instruction                                                                                                    | Access<br>RT Acc<br>FEIN/S                                                                                                    | ID:<br>ount#:<br>SN:                                                                                                    |
|                                                                                                    | 2016 Paymer                                                                                                    | nt or Return-with-F                                                                                                    | Payment submission dea                                                                                                    | adlines                                                                                                    |                                                                                                    |
| Reporting Period                                                                                                    | Quarterly<br>(RT-6)                                                                                                    | Annual<br>(RT-7)                                                                                                    | Reporting Period                                                                                                    | Quarterly<br>(RT-6)                                                                                                    | Annual<br>(RT-7)                                                                                                    |
| DEC 2015                                                                                                    | JAN 29, 2016                                                                                                    | JAN 29, 2016                                                                                                    | SEPT 2016                                                                                                    | OCT 28, 2016                                                                                                    |                                                                                                    |
| MAR 2016                                                                                                    | APR 29, 2016                                                                                                    |                                                                                                    | DEC 2016                                                                                                    | JAN 30, 2017                                                                                                    | JAN 30, 2017                                                                                                    |
| JUN 2016                                                                                                    | JUL 29, 2016                                                                                                    |                                                                                                    |                                                                                                    |                                                                                                    |                                                                                                    |
| Note: All Trans                                                                                                    | sactions must be su                                                                                                    | bmitted AND cont                                                                                                    | firmed prior to 5 PM ET o                                                                                                    | on the date indicat                                                                                                    | ed above.                                                                                                    |
| (Qua<br>If qua<br>If the desired quarter is p<br>open the Reemployment<br>Correcting Errors).<br>2013                                                                 | Standard Standard Sta | ection your tecture<br>ection will display in<br>select Back to Men<br>in/Quarter displayee<br>indow and obtain in<br>2015<br>1st Qtr                                                                                                    | Response to RTFL04A<br>Response to RTFL04A<br>Response to RTFL05A<br>Add Wages and/or Emp<br>SSN Correction<br>Employee Name Chang<br>Modify Out of State Wa<br>Modify Educational Ins<br>Modify Tips Reported<br>Decreasing Wages<br>1 Exempt - Cafeteria PI<br>2 Exempt - Cafeteria PI<br>2 Exempt - Student | ployees<br>je<br>ges<br>titution Wages<br>an<br>loyee                                                                                  | return.                                                                                                    |
| NA                                                                                                    | 2nd Qtr                                                                                                    | 2nd Qtr                                                                                                    | 4 Partner's Wages                                                                                                    |                                                                                                    | Qtr                                                                                                    |
| NA                                                                                                    | 3rd Qtr                                                                                                    | 3rd Qtr                                                                                                    | 5 Owner's Wages<br>6 Decreasing Wages - (                                                                                                    | OTHER                                                                                                    | 2tr                                                                                                    |
| Alert! This is not a real<br>displayed may not includ<br>SSNs may not affect sut<br>will reflect your changes<br>returns the same day (fo<br>Installment plan partici | time update system<br>de recently filed corre<br>ssequent quarters. Th<br>after the corrected in<br>r one or multiple qua<br>ipants note. If correct<br>int due needs to be p                                                                                                    | Due to the time n<br>ctions still in proces<br>be employee details<br>formation has beer<br>formation has beer<br>formation as beer<br>formation as beer<br>formation and the star<br>formation and the star | eeded to process correcte<br>s. Submitting a corrected<br>displayed for the correcte<br>received and processed<br>correct calculations,<br>ded in a current installmer<br>te payment amounts for th                                                                                                    | ed return informatio<br>return with change<br>ed quarter and subs<br>by DOR. Submittin<br>at plan results in an<br>ne installment plan | n, the information<br>s to wages and/or<br>equent quarters<br>g multiple corrected<br>additional amount<br>will not change. |
| due, the additional amou                                                                                                    | _                                                                                                    |                                                                                                    |                                                                                                    |                                                                                                    |                                                                                                    |
| due, the additional amou<br>Back to Menu                                                                                                    |                                                                                                    |                                                                                                    |                                                                                                    |                                                                                                    | Next                                                                                                    |

4. Select the previously-filed reporting period (quarter/year) to be corrected.

| OOR Home                                                                            | <u>e-</u>                                                                                                    | Service Home                                                                                                    | Print Page                                                                                                    | Contacts                                                                                                    | Logo                                                                                                    | out                                                                                                    |
|-------------------------------------------------------------------------------------|----------------------------------------------------------------------------------------------------|----------------------------------------------------------------------------------------------------|----------------------------------------------------------------------------------------------------|----------------------------------------------------------------------------------------------------|----------------------------------------------------------------------------------------------------|----------------------------------------------------------------------------------------------------|
| Reemployment                                                                        | 1ax - 0                                                                                                    | Slick for Help                                                                                                    |                                                                                                    | K 16A Instruction                                                                                                    | Access<br>RT Acc<br>FEIN/S                                                                                                    | ID:<br>ount#:<br>SN:                                                                                                    |
|                                                                                     |                                                                                                    | 2016 Payme                                                                                                    | nt or Return-with-P                                                                                                    | avment submission de                                                                                                    | adlines                                                                                                    |                                                                                                    |
| Reporting Perio                                                                     | d                                                                                                    | Quarterly<br>(RT-6)                                                                                                    | Annual<br>(RT-7)                                                                                                    | Reporting Period                                                                                                    | Quarterly<br>(RT-6)                                                                                                    | Annual<br>(RT-7)                                                                                                    |
| DEC 2015                                                                            |                                                                                                    | JAN 29, 2016                                                                                                    | JAN 29, 2016                                                                                                    | SEPT 2016                                                                                                    | OCT 28, 2016                                                                                                    |                                                                                                    |
| MAR 2016                                                                            |                                                                                                    | APR 29, 2016                                                                                                    |                                                                                                    | DEC 2016                                                                                                    | JAN 30, 2017                                                                                                    | JAN 30, 2017                                                                                                    |
| JUN 2016                                                                            |                                                                                                    | JUL 29, 2016                                                                                                    |                                                                                                    |                                                                                                    |                                                                                                    |                                                                                                    |
| Note: All T                                                                         | ransact                                                                                                    | tions must be su                                                                                                    | ubmitted AND confi                                                                                                    | irmed prior to 5 PM ET                                                                                                    | on the date indica                                                                                                    | ted above.                                                                                                    |
| Sel<br>(<br>If<br>the desired quarte                                                | Quarter                                                                                                    | reason for corre<br>Se<br>s available for se<br>is not available, i<br>to the oldest Yes                                                                                                    | ecting your return.<br>elect an available q<br>lection will display in<br>select Back to Menu<br>ar/Quarter displayed                                                                                                    | Add Wages and/or Em<br>uarter <sup>(2)</sup> Required<br>Black. Submitted quart<br>and select a RT-6 / Or<br>click on the Reemploy                                                                                                    | ploye VRequired<br>ers display in Gray.<br>iginal return option                                                                                                    | )<br>n.<br>r Heln link above                                                                                                    |
| Sel<br>(f<br>f the desired quarte<br>pen the Reemployn<br>Correcting Errors)        | Quarter<br>quarter<br>r is prior<br>ment Tax<br>2013                                                                            | reason for corre<br>s available for se<br>is not available, i<br>to the oldest Yee<br>x page in a new y<br>2014                                                                                                    | ecting your return.<br>elect an available q<br>lection will display in<br>select Back to Menn<br>ar/Quarter displayed<br>vindow and obtain in<br>2015                                                                                                    | Add Wages and/or Em<br>uarter Required<br>Black. Submitted quart<br>a and select a RT-6 / Or<br>, click on the Reemploy<br>structions for filing correct<br>2016 20                                                                                                    | ploye Required<br>ers display in Gray.<br>iginal return option<br>ment Tax - <u>Click for</u><br>ctions on paper (un<br>)17 2014                                                                                                    | )<br>n.<br><u>: Help</u> link above,<br>ider heading<br>3                                                                                                    |
| Sel<br>(if<br>f the desired quarte<br>open the Reemployr<br>Correcting Errors).     | (Quarter<br>f quarter<br>r is prior<br>ment Tax<br>2013                                                                         | reason for correst<br>s available for se<br>is not available, or<br>to the oldest Yea<br>x page in a new y<br>2014<br>NA                                                                                                    | ecting your return.<br>elect an available q<br>lection will display in<br>select Back to Menu<br>ar/Quarter displayed<br>vindow and obtain in<br>2015<br>1st Qtr                                                                                                    | Add Wages and/or Em<br>uarter Required<br>Black. Submitted quart<br>and select a RT-6 / Or<br>, click on the Reemploy<br>structions for filing correct<br>2016 2/<br>1st Qtr 1s                                                                                                    | ploye Required<br>ers display in Gray.<br>iginal return option<br>ment Tax - <u>Click for</u><br>ctions on paper (un<br>017 2011<br>t Qtr 1st (                                                                                                    | )<br>n.<br><u>Help</u> link above,<br>ider heading<br>3<br>List c                                                                                                    |
| Sel<br>(<br>If<br>the desired quarte<br>open the Reemployn<br>Correcting Errors).   | lect the<br>(Quarter<br>f quarter<br>r is prior<br>ment Tax<br>2013<br>NA<br>NA                                                 | reason for correst<br>s available for se<br>is not available, or<br>to the oldest Yea<br>x page in a new v<br>2014<br>NA<br>2nd Qtr                                                                                                    | ecting your return.<br>elect an available q<br>lection will display in<br>select Back to Menu<br>ar/Quarter displayed<br>vindow and obtain in<br>2015<br>1st Qtr<br>2nd Qtr                                                                                                    | Add Wages and/or Em<br>uarter Required<br>Black. Submitted quart<br>and select a RT-6 / Or<br>, click on the Reemploy<br>structions for filing corre<br>2016 2/<br>1st Qtr 1s<br>2nd Qtr 2n                                                                                                    | ploye Required<br>ers display in Gray.<br>iginal return option<br>ment Tax - <u>Click for</u><br>ctions on paper (un<br>017 2011<br>t Qtr 1st (<br>d Qtr 2nd                                                                                                    | )<br>n.<br><u>Help</u> link above,<br>ider heading<br>3<br>List c<br>2tr<br>Qtr quar                                                                                                    |
| Sel<br>(<br>If<br>f the desired quarte<br>open the Reemployr<br>Correcting Errors). | lect the<br>(Quarters<br>f quarter<br>r is prior<br>ment Tax<br>2013<br>NA<br>NA<br>NA                                          | reason for corre<br>s available for se<br>is not available, or<br>r to the oldest Yea<br>x page in a new v<br>2014<br>NA<br>2nd Qtr<br>3rd Qtr                                                                                                    | ecting your return.<br>elect an available q<br>lection will display in<br>select Back to Menu<br>ar/Quarter displayed<br>vindow and obtain in<br>2015<br>1st Qtr<br>2nd Qtr<br>3rd Qtr                                                                                                    | Add Wages and/or Em<br>uarter Required<br>Black. Submitted quart<br>and select a RT-6 / Or<br>, click on the Reemploy<br>structions for filing corre<br>2016 21<br>1st Qtr 1s<br>2nd Qtr 2n<br>3rd Qtr 3n                                                                                                    | ploye Required<br>ers display in Gray.<br>iginal return option<br>ment Tax - <u>Click for</u><br>ctions on paper (un<br>017 2011<br>t Qtr 1st (<br>d Qtr 2nd<br>d Qtr 3rd (                                                                                                    | )<br>n.<br><u>r Help</u> link above,<br>der heading<br>3<br>List c<br>Qtr<br>Qtr<br>Qtr<br>Qtr                                                                                                    |
| Sel<br>(<br>If<br>f the desired quarte<br>open the Reemployr<br>Correcting Errors)  | lect the<br>(Quarters<br>f quarter<br>r is prior<br>ment Tax<br>2013                                                            | reason for corres<br>Si<br>is available for se<br>is not available, s<br>r to the oldest Yer<br>x page in a new v<br>2014<br>NA                                                                                                    | ecting your return.<br>elect an available q<br>lection will display in<br>select Back to Menu<br>ar/Quarter displayed<br>vindow and obtain in<br>2015<br>1st Qtr                                                                                                    | Add Wages and/or Em<br>uarter Required<br>Black. Submitted quart<br>and select a RT-6 / Or<br>, click on the Reemploy<br>structions for filing corre<br>2016 2/<br>1st Qtr 1s                                                                                                    | ploye <b>Required</b><br>ers display in Gray.<br>iginal return option<br>ment Tax - <u>Click for</u><br>ctions on paper (un<br>p)17 2018<br>t Qtr 1st (                                                                                                    | )<br>n.<br><u>Help link above,</u><br>der heading<br>3<br>List c                                                                                                    |
| Sel                                                                                 | lect the<br>(Quartern<br>f quartern<br>r is prior<br>ment Tao<br>2013<br>NA<br>NA<br>NA<br>NA<br>NA<br>NA<br>Teal tim           | reason for corre<br>s available for se<br>is not available, i<br>to the oldest Yee<br>x page in a new v<br>2014<br>NA<br>2nd Qtr<br>3rd Qtr<br>4th Qtr<br>ne update system<br>cently file system                                                                                                  | ecting your return.<br>elect an available q<br>lection will display in<br>select Back to Menu<br>ar/Quarter displayed<br>vindow and obtain in<br>2015<br>1st Qtr<br>2nd Qtr<br>3rd Qtr<br>4th Qtr<br>n. Due to the time menutons selections still in process                                                                                                    | Add Wages and/or Em<br>uarter Required<br>Black. Submitted quart<br>a and select a RT-6 / Or<br>, click on the Reemploy<br>structions for filing correc<br>2016 20<br>1st Qtr 1s<br>2nd Qtr 2n<br>3rd Qtr 3n<br>4th Qtr 4tt<br>ended to process corrected<br>s. Submitting a corrected                                                                                                    | ploye ✓ Required<br>ers display in Gray.<br>ginal return option<br>ment Tax - <u>Click for</u><br>ctions on paper (un<br>117 2014<br>t Qtr 1st (<br>d Qtr 2st (<br>d Qtr 3st (<br>d Qtr 3st (<br>d Qtr 3st (<br>d Qtr 3st (<br>d Qtr 1st (<br>d Qtr 3st (<br>d Qtr 3st (<br>d Q | )<br>h.<br>Help link above,<br>der heading<br>List c<br>Qtr<br>Qtr<br>Qtr<br>Qtr<br>n, the information<br>s to wages and/or                                                                                                    |
| Sel                                                                                 | lect the<br>(Quarter<br>f quarter<br>r is prior<br>ment Ta)<br>2013<br>NA<br>NA<br>NA<br>NA<br>NA<br>NA<br>NA<br>NA<br>NA<br>NA | reason for corres<br>s available for se<br>is not available, or<br>r to the oldest Yea<br>x page in a new v<br>2014<br>NA<br>2nd Qtr<br>3rd Qtr<br>4th Qtr<br>ne update system<br>ecently filed corre<br>quent quarters. The<br>re the corrected in<br>re or multiple qua<br>ths note. If correct | ecting your return.<br>elect an available q<br>lection will display in<br>select Back to Menu<br>ar/Quarter displayed<br>vindow and obtain in<br>2015<br>1st Qtr<br>2nd Qtr<br>3rd Qtr<br>4th Qtr<br>n. Due to the time nu-<br>ctions still in process<br>he employee details<br>nformation has been<br>rifers) may cause inc-<br>ting a quarter include<br>baid immediately. Th | Add Wages and/or Em<br>uarter Required<br>Black. Submitted quart<br>and select a RT-6 / Or<br>, click on the Reemploy<br>structions for filing corre-<br>2016 20<br>1st Qtr 1s<br>2nd Qtr 2n<br>3rd Qtr 3n<br>4th Qtr 4tt<br>eeded to process correct<br>s. Submitting a corrected<br>displayed for the correct<br>preceived and processes<br>correct calculations.<br>led in a current installme<br>e payment amounts for | ploye ✓ Required<br>ers display in Gray.<br>iginal return option<br>ment Tax - <u>Click for</u><br>ctions on paper (un<br>017 2011<br>t Qtr 1st (<br>d Qtr 2nd<br>d Qtr 2nd<br>d Qtr 3rd (<br>h Qtr NM<br>ed return informatic<br>return with change<br>ed quarter and sub<br>by DOR. Submittin<br>nt plan results in an<br>he installment plan                                                                                                    | )<br><u>r Help link above,</u><br>ider heading<br><u>a</u><br><u>tist c</u><br><u>quar</u><br><u>tist c</u><br><u>quar</u><br><u>tist c</u><br><u>tist c</u><br><u>t</u> |

5. The screen will display the information in the Department's current records relating to a previously-filed report. If the report being corrected had more than 20 employees, the

entire employee detail will not be displayed; however, you may search for employees by using either their name or their social security number (SSN). *NOTE: <u>This is not a</u>* <u>real-time update system</u>. Due to the time needed to process return information, the information displayed may not include recently filed returns or corrections.

| Reemployment Tax                               | e-Service Home                                                       | Print Page                                                        | Contacts                                                                                    | Logout                                  |
|------------------------------------------------|----------------------------------------------------------------------|-------------------------------------------------------------------|---------------------------------------------------------------------------------------------|-----------------------------------------|
|                                                | - Click for Help                                                     | R                                                                 | T8A Instruction                                                                             | and the design of the second            |
|                                                |                                                                      |                                                                   |                                                                                             | Access ID:<br>RT Account#:<br>FEIN/SSN: |
|                                                | Corre                                                                | cted Return (Step 1                                               | - create work list)<br>Corrected                                                            | Return 😰 RT-8A RT-4                     |
| Quarter Endir                                  | ng                                                                   | Due Date                                                          | Penalty After Date                                                                          | Tax Rate                                |
| March 31, 201                                  | 16 A                                                                 | pril 01, 2016                                                     | April 30, 2016                                                                              | 0.0188                                  |
| Enter SSN in the detai<br>retrieve and correct | il that you need to                                                  | Type SSN Here                                                     | ie. 123456789(no da                                                                         | shes) Retrieve record                   |
| Enter Employee Name<br>need to retrieve and c  | e in the detail that you<br>correct                                  | Type Last Name<br>Type Middle Initia                              | Here Type First Name Her                                                                    | e Retrieve record                       |
| Employee<br>and wil                            | Social Data<br>You will be abl<br>I be given the option to<br>Select | e to modify or delete<br>> Add additional em<br>Next when you are | Employee Wage Date of the following employees, ployees once you move to tready to continue. | ita<br>he next page.                    |
| Employee Social Data                           |                                                                      | Em                                                                | ployee Wage Data                                                                            |                                         |
|                                                |                                                                      |                                                                   |                                                                                             |                                         |

6. After you click on the employee data to be corrected, select "Add to worklist" and the data will be displayed in a worklist.

After adding all employees to be corrected to the worklist, select "Next." Select the type of correction activity (Delete or Correct) for each employee on the list and make the corrections. Then select "Process Deletes" if you deleted employees, and the screen will display the listing of employees marked for deletion and will ask you to "Accept" if correct. If you made corrections, select "Process Corrects" and the screen will display the employees marked for correction and ask you to accept if correct.

If any deletions or corrections are incorrect, select "undo" to revert to the original. To add new employees, select "Add Employees" and follow the instructions provided.

Review the completed worklist. It will list the detail status (add, delete, or correct) of each entry. Once the changes are correct and complete, select "Next" to move forward.

| DOR Home<br>Reemployme                                                                  | ent Tax -                                                             | -Servic                                                         | Home                                                                          | E                                 | Print Page                                         | Conta                                                      | cts Logo                                                                                  | out                                             |                         |
|-----------------------------------------------------------------------------------------|-----------------------------------------------------------------------|-----------------------------------------------------------------|-------------------------------------------------------------------------------|-----------------------------------|----------------------------------------------------|------------------------------------------------------------|-------------------------------------------------------------------------------------------|-------------------------------------------------|-------------------------|
| Reemployme                                                                              |                                                                       | CIICK IC                                                        |                                                                               |                                   |                                                    |                                                            | Access<br>RT Acc<br>FEIN/S                                                                | ID:<br>ount#:<br>SN:                            |                         |
|                                                                                         |                                                                       |                                                                 | Correcter                                                                     | 1 8                               | eturn (Sten                                        | 2 - undate wor                                             | Corrected Return                                                                          | RT-8A                                           | RT-8A                   |
| Quarte                                                                                  | er Ending                                                             |                                                                 | ooneelet                                                                      | Due                               | e Date                                             | Pena                                                       | Ity After Date                                                                            | Tax Rat                                         | е                       |
| March                                                                                   | 31, 2016                                                              |                                                                 | A                                                                             | pril                              | 01, 2016                                           | Ар                                                         | ril 30, 2016                                                                              | 0.0188                                          |                         |
| Note: If no prio<br>for update. Whe<br>Deletes are                                      | r employee<br>en wage rec<br>processed                                | wage re<br>cords are<br>first then                              | cords are dis<br>displayed, u<br>Corrects. A                                  | splay<br>ser<br>after             | yed, user mus<br>must go to the<br>Deletes and C   | Add employees t<br>Activity column a<br>orrects are proces | o continue OR go <b>Back</b><br>nd select Delete or Con<br>sed buttons, user may <i>I</i> | and select re<br>rect for each i<br>Add employe | ecords<br>ecord.<br>es. |
| E                                                                                       | mployee S                                                             | ocial Da                                                        | a                                                                             |                                   |                                                    | Empl                                                       | oyee Wage Data                                                                            |                                                 |                         |
| Activity<br>Delete Correct                                                              | SSN                                                                   | Last<br>Name                                                    | First<br>Name                                                                 | мі                                | Florida<br>Gross<br>Wages                          | Out of State<br>Taxable<br>Wages (Paid<br>YTD)             | Emp. Contracted<br>to Educ. Inst.<br>Wages (Paid This<br>Quarter)                         | Detail<br>Status                                | Undo                    |
|                                                                                         |                                                                       |                                                                 |                                                                               | Π                                 | \$7,080.79                                         | \$0.00                                                     | \$0.0                                                                                     | 0 Correct                                       |                         |
|                                                                                         |                                                                       |                                                                 |                                                                               | П                                 | \$4,080.79                                         | \$0.00                                                     | \$0.0                                                                                     | 0 Delete                                        | -                       |
| NOTE:<br>Select "Back<br>Select "Back<br>Select "Add I<br>Select "Next"<br>Process dele | to Menu"<br>" to return t<br>Employees<br>" to continu<br>etes, Proce | will clear<br>to the pre<br>s" to add<br>e process<br>ess corre | all data that<br>vious page.<br>additional er<br>ing this retu<br>cts and Add | you<br>nplo<br>rn.<br>I em<br>cts | have entered<br>byees to the war<br>aployees displ | We do not retain (<br>age list.<br>ay and are accessa      | Corrected work lists in p<br>able when needed.                                            | rogress.<br>dd Employ                           | /ees                    |
| Back to M                                                                               | enu                                                                   |                                                                 | Back                                                                          |                                   | ]                                                  |                                                            |                                                                                           | Next                                            |                         |

7. After the corrections are made, the next screen will display a summary of the corrections, including the amount of any additional tax due. Review the summary and ensure the corrections are accurate.

- 8. If you agree with the summary of corrections you will have the option to select either:
  - a. File Only this selection allows submission of employee details with no payment included.
  - b. File and Pay this selection allows submission of employee details and payment of additional tax due and any interest, if applicable.

Both selections will ask you to review your contact information to ensure it is correct.

| MARINA                                                | State of Depa                                                       | of Florida<br>rtment of F                             | Revenue                 |                                          |                                   |                 |
|-------------------------------------------------------|---------------------------------------------------------------------|-------------------------------------------------------|-------------------------|------------------------------------------|-----------------------------------|-----------------|
| DOR Home                                              | e-Servic                                                            | e Home Print Pag                                      | <u>e</u> <u>Contac</u>  | ts Logo                                  | ut                                |                 |
| Reemployme                                            | ent Tax - <u>Click f</u> e                                          | or Help                                               | <u>R T8A Instructio</u> | n<br>Access<br>RT Acco<br>FEIN/SS        | ID:<br>punt#:<br>N:               |                 |
|                                                       |                                                                     | Su                                                    | mmary                   |                                          |                                   |                 |
|                                                       |                                                                     |                                                       |                         | Corrected Return                         | RT-8A RT-8A                       |                 |
| Quart                                                 | er Ending                                                           | Due Date                                              | Penalt                  | y After Date                             | Tax Rate                          |                 |
| March                                                 | n 31, 2016                                                          | April 01, 2016                                        | Apri                    | 1 30, 2016                               | 0.0188                            |                 |
| There area belo                                       | w has been calculat                                                 | ted for you                                           | Original Return         | totals Corr                              | rected Return totals              | Correction      |
| The                                                   | ere area below has b                                                | peen calculated for you                               | Original Retu           | In totals Correct                        | ted Return totals                 | Correction      |
| Total Gross Wa                                        | ages Paid This Quar                                                 | ter                                                   |                         | \$104,362.97                             | \$107,362.97                      | made.           |
| Total wages ex                                        | ceeding \$7,000.00                                                  | paid to each employee this                            | quarter                 | \$34,739.45                              | \$34,820.24                       |                 |
| Total Out of St                                       | ate Taxable wages                                                   |                                                       |                         | \$0.00                                   | \$0.00                            |                 |
| Tax Duo                                               | s for this Quarter                                                  |                                                       |                         | \$69,623.52                              | \$72,542.73                       |                 |
| Penalty Due                                           |                                                                     |                                                       |                         | \$0.00                                   | \$0.00                            |                 |
| Interest Due                                          |                                                                     |                                                       |                         | \$0.00                                   | \$0.00                            |                 |
| Total Amount [                                        | Due (if less than \$1.0                                             | 00 no payment necessary)                              |                         | \$1,308.92                               | \$1,363.80                        |                 |
| Payment you h                                         | ave authorized                                                      |                                                       | E.v.                    | \$0.00                                   | \$0.00                            |                 |
| System calcula                                        | ted difference betwe                                                | een original and corrected i                          | eports Additional       | Amount Due                               | \$54.88                           |                 |
| Employee                                              | Social Data                                                         |                                                       | Emp                     | loyee Wage Data                          | Emp. Contra                       | stad            |
| tail Status SSN                                       | Last Name First Na                                                  | ame MI Florida Gross Wag                              | ges (System Calculated  | Out of State Taxable<br>Wages (Paid YTD) | e to Educ. In<br>Wages (Paid This | st.<br>Quarter) |
| Correct                                               |                                                                     | \$7,080                                               | .79 \$7,000.0           | 0 \$0.00                                 | 0                                 | \$0.00          |
| NOTE:<br>Select "Back<br>Select "File<br>Select "Next | " to make correction<br>Only" if no payment<br>" to continue proces | n.<br>is due or EFT payment wil<br>ising this return. | be submitted seperately |                                          | 5                                 |                 |
| Back                                                  |                                                                     | File and                                              | Pay                     | File Only                                | File and Pav                      | -               |
|                                                       |                                                                     | Optior                                                | ns.                     |                                          |                                   |                 |
| [ <u>FA</u>                                           | <u>Qs</u> ]                                                         | [Privacy]                                             | [Disclaimer]            | [ <u>Help with [</u>                     | Downloading files]                |                 |
|                                                       |                                                                     | INS SEC                                               |                         |                                          |                                   |                 |

## Important

The employee details displayed will reflect the latest data processed by the Department and that may not include recent changes. This is not a real-time update process. You cannot submit an RT-8A to correct an RT-6 that you filed earlier that day since the RT-6 will not have been processed yet. Submitting multiple corrected reports in the same day (for one or multiple quarters) may cause incorrect calculations. Submitting a corrected report with changes to wages and/or SSNs may affect subsequent quarters. In addition, if you are correcting an SSN, you will need to amend all reports for that calendar year which contained wages for the incorrect SSN.

If your correction resulted in an overpayment, it is unnecessary to submit a refund application. Your correction will be reviewed and any overpayment will result in a refund when verified. In accordance with section 213.25, Florida Statutes, the Department may reduce the refund to the extent of any billings for any tax owed to the Department not subject to protest.

All submissions receive a confirmation containing wage details (although the SSN will be masked) and a return summary that can be printed or saved as a PDF document. The Reprint Confirmations Page(s) option (located on the main menu) includes a return summary only (no employee details). Please SAVE and REVIEW your confirmation, but do not send it to the Department unless specifically requested by a Department employee.

You may also correct a prior report by uploading a file in a flat file format by selecting "Import Quarterly RT-8A" from the Reemployment Tax main menu.

This new process may not be used to correct a previously filed Annual Report for Employers of Domestic Employees Only (RT-7). Annual filers will need to complete a paper RT-8A for each quarter being corrected.

If the reporting period to be corrected is from more than 15 quarters ago, you will need to file a paper RT-8A ("Correction to Employer's Quarterly or Annual Domestic Report").

Due to security concerns, if you log in with only the FEIN and RT account number, you will not be able to see the entire employee SSN. The SSNs will be masked, as will the contact and banking information. You will still be able to file your corrections electronically; the rest of the process remains the same.

#### **Need Assistance?**

Call the Department's Taxpayer Assistance at 850-488-6800 Monday through Friday, excluding holidays.